# MONAD YAZILIM VE DANIŞMANLIK NUCLEUS MBS NÜTRİSYON TAKİBİ 2017

### NÜTRİSYON TAKİBİ

Nütrisyon takibi; Erişkin ve Çocuk hastalarda belirlenmiş olan sistem sorgularının kayıt edildiği, çocuk hastalar için oluşturulmuş formülasyona göre; erişkin hastalar için değerlendirme puanına göre oluşan toplam puan ile malnütrisyon skorunun oluşturulduğu skala formudur.

Skor sonucuna göre formun doldurulma süre sıklığı belirlenir.

| 🥸 Hasta Skala İşlemi       | leri             |                   |             |  |
|----------------------------|------------------|-------------------|-------------|--|
|                            |                  |                   |             |  |
| Hepsi                      | 🔾 Son 1 Gün      | 🔾 Son 2 Gün       | 🔿 Son 7 Gün |  |
| TOPLAM PUAN - N            | IORTALİTE - DÜZE | LTİLMİŞ MORTALİTE |             |  |
|                            |                  |                   |             |  |
| COCUK NUTR                 | U                |                   |             |  |
| ERIŞKİN NÜT<br>TAKİP FORMU | RISYON<br>U      |                   |             |  |
|                            |                  |                   |             |  |
|                            |                  |                   |             |  |
|                            |                  |                   |             |  |
|                            |                  |                   |             |  |
|                            |                  |                   |             |  |
|                            |                  |                   |             |  |
| DETAYLI LİSTE              |                  |                   |             |  |

Nütrisyon takip formu; «Hemşire Fizik Değerlendirme ve Gözlem» ekranından veya order uygulama aşamasında otomatik açılır.

# NÜTRİSYON TAKİBİ

\* Hastanın nütrisyon skoru yok ise; ilk order uygulaması sırasında hasta yaş bilgisine göre ilgili form açılır.

\* Son değerlendirmeden çıkan toplam skor erişkin hasta için <3, çocuk hasta için <1 ise ilgili form haftada bir (form kayıt tarihinden

sonraki 7. gün ) order uygulama sırasında otomatik açılır.

| 🙆 Hemşirelik H     | lizmetleri      |              |                |              |                  |                 |              |               |                                                                                                    |               |               |               |                |            |            |                 |                   | 23    |
|--------------------|-----------------|--------------|----------------|--------------|------------------|-----------------|--------------|---------------|----------------------------------------------------------------------------------------------------|---------------|---------------|---------------|----------------|------------|------------|-----------------|-------------------|-------|
| Yatak Grupları:    |                 |              |                | Şabl         | on:              |                 |              | ~ @ I         |                                                                                                    |               |               |               | Otomatik       | Tazele     | 10 Da      | kika 🗸          | Norgu 🌯           | Ja    |
| Acil (Balgat);Acil | (Sincan);Balg   | gat 2. Kat ' | Yati 🔻 📑       | isler        | n Tarihi: 27/01/ | 2017 15 27/0    | 01/2017      | 15 Saat       | Aralığı: Hepsi                                                                                                    | $\sim$        |               |               |                |            |            |                 | X                 | =     |
| Vatak Crubu Bi     | ölüm Birim 4    | vaktan       | Sünühirlik     |              |                  |                 |              |               |                                                                                                    |               |               | Or            | rder İslemi Ol | an Hastala | ar 🗌       |                 |                   |       |
|                    | mleri Orde      | r İslemleri  | Toplu Orde     | er İslemleri | Order İlac İst   | ekleri Test / T | etkik / Kr   | onsültasvon   | İstekleri İlac Ran                                                                                                    | orları İzind  | lekiler       |               | der igienn of  |            |            |                 |                   |       |
|                    | or de           |              |                |              | -                | reser reser     | e daix / rec | Jinsurcus you | Indersent Indersep                                                                                                    |               |               |               |                |            |            | n. <b>8</b> n n |                   |       |
| bir sutuna gore g  | grupiandirma    | k iğin, sutu | nun ustbilgisi | ni surukiey  | <b>an</b>        |                 |              |               |                                                                                                    |               |               |               |                | 1          |            | er işlemi       |                   |       |
| ∃ H.B. 🚹 U.U       | L.HI E.V. 1     | .D. D.S.     | Order Şekli    | Hasta Adı    | - Hasta No       | Yaşı            | Cinsiye      | t Order Tip   | i Hizmet Adı                                                                                                    | II TM 6       | İşlem Tarihi  | Uyg. S.       | Verilme Sıklığ | ı Kul. Sek | Ölçek      | Adet 1          | .O. Adet          | O. Do |
| > ×                |                 |              |                |              |                  | 18 yıl          | Kadın        | İlaç          | AMPUL                                                                                                    |               | 27/01/2017    | 0             | 1              | IM         | 0          | 1               | 1                 |       |
| ×                  |                 |              |                |              |                  | 21 yıl          | Kadın        | İlaç          | DROPIA 30 MG TA                                                                                                    | BLET          | 27/01/2017    | 0             | 1              | Oral       | 0          | 1               | 1                 |       |
|                    | 🙆 Hasta S       | ikala Kayı   | t-             |              |                  |                 |              |               |                                                                                                    |               | — (           | ⊐ ×           | 1              | Oral       | 0          | 1               | 1                 |       |
| ×                  | $\triangleleft$ |              | ~              |              |                  |                 |              |               | Bugüne Yeni Kayıt                                                                                                    | Başka Tari    | he Yeni Kayıt | Farih Değişti | r3             | Oral       | 0          | 1,67            | 5,01              | 1     |
|                    | ERİŞKİN         | NÜTRİSY      | ОН ТАКІ́Р Р    | ORMU         | Otomatik V       | eri Güncelle    | SE           | ÇENEKLER      | र                                                                                                    |               |               |               |                |            |            |                 |                   |       |
|                    | BAŞLA           | NGIÇ TA      | RAMASI         |              |                  |                 |              |               |                                                                                                    |               |               |               |                |            |            |                 |                   |       |
|                    | SON TA          | ARAMA        |                |              |                  |                 |              |               |                                                                                                    |               |               |               |                |            |            |                 |                   |       |
|                    | YAŞ             |              |                |              |                  |                 |              |               |                                                                                                    |               |               |               |                |            |            |                 |                   |       |
|                    |                 |              |                |              |                  |                 |              |               |                                                                                                    |               |               |               |                |            |            |                 |                   |       |
| <                  |                 |              |                |              |                  |                 |              |               |                                                                                                    |               |               |               |                |            |            |                 |                   | >     |
| I Y.E.G. Uya       |                 |              |                |              |                  |                 |              |               |                                                                                                    |               |               |               | er Saati       | Cikila     | n Depo     | Ne              | den               |       |
|                    |                 |              |                |              |                  |                 |              |               |                                                                                                    |               |               |               |                |            |            |                 |                   |       |
|                    |                 |              |                |              |                  |                 |              |               |                                                                                                    |               |               |               |                |            |            |                 |                   |       |
|                    |                 |              |                |              |                  |                 |              |               |                                                                                                    |               |               |               |                |            |            |                 |                   |       |
| <                  |                 |              |                |              |                  |                 |              |               | <gösteri< td=""><td>lecek veri yo</td><td>k&gt;</td><td></td><td></td><td></td><td></td><td></td><td></td><td>&gt;</td></gösteri<> | lecek veri yo | k>            |               |                |            |            |                 |                   | >     |
| İptal Edilenler    |                 |              |                |              |                  |                 |              |               |                                                                                                    |               |               |               | ti Düzenle     | Corde      | er Uygula  | na İpta         | 💫 <u>O</u> rder İ | şlemi |
| Yönlendirme        |                 |              |                |              |                  |                 |              |               |                                                                                                    |               |               |               |                |            |            |                 |                   |       |
| 🌦 <u>B</u> astir 👌 |                 |              |                |              |                  |                 |              |               |                                                                                                    |               |               |               | t Bastirma     | a Hemş     | ire Uyguli | ama Girişi      | 🚺 😡               | kış   |
| Hemşirelik Hi      |                 |              |                |              |                  |                 |              |               |                                                                                                    |               |               |               |                |            |            |                 |                   |       |
| BİRCE ÖZKURTOĞ     |                 |              |                |              |                  |                 |              |               |                                                                                                    |               |               |               |                |            |            |                 |                   |       |

# NÜTRİSYON TAKİBİ

| 🚱 Hemşirelik Uygulamaları                                                                                                    | 😂 Hasta Skala İşlemleri                                         |
|----------------------------------------------------------------------------------------------------|-----------------------------------------------------------------|
| Tanı<br>Hasta No/TC:                                                                                                    | Henrei Son 1 Gün O Son 2 Gün O Son 7 Gün                        |
| Bütün Başvurular <b>Başvuru:</b> - (BNo:                                                                                                    | TOPLAM PUAN - MORTALITE - DÜZELTILMİS MORTALİTE                 |
| Kateter Değişim Formu<br>Aldığı Çıkardığı Takip<br>Hemşire Gözlem Notları<br>Hasta ve Aile Eğitim Formu<br>Hemşirelik Uygulamaları v<br>Fizik Değerlendirme (*)<br>Fizik Muayene ve Sistem<br>Geriatri Formu<br>Kan Şekeri Formu | COCUK NÜTRİSYON   TAKİP FORMU   ERİŞKİN NÜTRİSYON   TAKİP FORMU |
| Formlar 🛞                                                                                                    | DETAVILLISTE                                                    |
| Düşme Risk Belirleme Formu<br>Düşme Sonrası Durum Beli<br>Basınç Ülseri Takip Formu<br>Yara Değerlendirme Formu<br>Kısıtlama Takip Formu<br><u>Hasta Skala İşlemleri</u>                                                         |                                                                 |

«Hemşire Fizik Değerlendirme ve Gözlem» ekranında;

Çocuk hastalar için; «Çocuk Nütrisyon Takip Formu»; Erişkin hastalar için ise «Erişkin Nütrisyon Takip Formu» yanındaki simgesine tıklanır.

Erişkin Nütrisyon Takip Formu; «Başlangıç Taraması», «Son Tarama», «Yaş» aşamalarından oluşmaktadır. «Başlangıç Taraması» ve «Son Tarama» alanları manuel doldurulur.

«Yaş» alanına «Otomatik Veri Güncelle» butonu ile hasta yaşının aktarılması sağlanır.

| 🌺 Hasta Skala Kayıt                                                                                                    | – o x                                                                                                    |                                                                                                    |
|----------------------------------------------------------------------------------------------------|----------------------------------------------------------------------------------------------------|----------------------------------------------------------------------------------------------------|
| 13/12/2016       V         ERİŞKİN NÜTRİSYON TAKİP FORMU       Otomatik Veri Güncelle                                        | Bugüne Yeni Kayıt         Başka Tarihe Yeni Kayıt         Tarih Değiştir           SEÇENEKLER         Image: Second Second | Yeni kayıt ekleme için; «Bugüne Yeni                                                                                                    |
| BAŞLANGIÇ TARAMASI         SON TARAMA         YAŞ             YAŞ             Kayıt Tarihi: 13/12/2016 14:51:25    Kaydeden: |                                                                                                    | Kayıt» butonuna tıklanır. Başka tarihe kay<br>için; «Başka Tarihe Yeni Kayıt» butonuna<br>tıklanır.<br>Önceki kayıtları görmek için; «Tarih»<br>listesinden tarih seçilebilir veya |
| Toplam Puan:                                                                                                    |                                                                                                    |                                                                                                    |

«Başlangıç Taraması» başlığı seçilerek sağ tarafta açılan form doldurulur.

Formda en az 1 seçenek işaretlenmesi durumunda, «Son Tarama» formunun da doldurulması zorunludur.

Hasta formdaki hiçbir kriteri karşılamıyor ise, en alt seçenekteki «Tüm soruların yanıtı Hayır ise bu satırı işaretleyiniz» seçeneği seçilmelidir.

Daha önce kaydedilen veriler

Değerleri Kopyala» butonu

işaretlenebilir.

seçilecek ise; altta bulunan «Önceki

| Hasta Skala Kayıt -                                 | – o x                                                                                                    |
|-----------------------------------------------------|----------------------------------------------------------------------------------------------------|
| 02/01/2017                                          | Bugüne Yeni Kayıt Başka Tarihe Yeni Kayıt Tarih Değiştir                                                             |
| RİŞKİN NÜTRİSYON TAKİP FORMU Otomatik Veri Güncelle | SEÇENEKLER                                                                                                    |
| BAŞLANGIÇ TARAMASI<br>Son Tarama                    | Herhangi bir sorunun yanıtı EVET ise son taramaya geçiniz.<br>Tüm soruların yanıtı HAYIR ise hastayı yatış süresince |
|                                                     | haftada bir tarayınız.                                                                                               |
|                                                     | Son 3 avda kilo kavbi var                                                                                            |
|                                                     | Son 1 baftada besin aliminda azalma var                                                                              |
|                                                     | Siddetli bir hastalık var (Yoğun Bakım vb.)                                                                          |
|                                                     | Tüm soruların yanıtı HAYIR ise bu satırı işaretleyiniz                                                               |
|                                                     |                                                                                                    |
|                                                     |                                                                                                    |
| ıyıt Tarihi: 02/01/2017 12:16:17 Kaydeden:          |                                                                                                    |

Önceki Değerleri Kopyala

🔓 Qikiş

💥 İptal

«Son Tarama» başlığı seçilerek, sağ tarafta açılan form doldurulur. Doldurulan veriye göre son tarama sonucu otomatik hesaplanır.

| 👷 Hasta Skala Kayıt                                  | – 🗆 X                                                                             |
|------------------------------------------------------|-----------------------------------------------------------------------------------|
| Q2/01/2017 ∨      ▷                                  | Bugüne Yeni Kayıt Başka Tarihe Yeni Kayıt Tarih Değiştir                          |
| ERİŞKİN NÜTRİSYON TAKİP FORMU Otomatik Veri Güncelle | SEÇENEKLER                                                                        |
| BAŞLANGIÇ TARAMASI 0                                 | NUTRÍSYON SKORU                                                                   |
| SON TARAMA<br>Yas                                    | 1         3 ayda %5 zayıflama veya son 1 haftada besin<br>alımı %50-75 ise        |
|                                                      | 2 2 ayda %5 zayıflama veya son 1 haftada besin<br>alımı %25-60 ise                |
|                                                      | 3 1 ayda %5 zayıflama veya son 1 haftada besin<br>alımı %0- 25 ise                |
|                                                      | HASTALIK ŞİDDETİ SKORU                                                            |
|                                                      | 1 Kalça kırığı ,kronik hastalıkların akut alevlenmesi vb.                         |
|                                                      | 2         Majör abdominal cerrahi, şiddetli pnomoni,<br>hematolojik malignite vb. |
|                                                      | 3 Kafa travması, yoğun bakımda APACHE skoru ><br>üzeri hastalar                   |
|                                                      |                                                                                   |
|                                                      |                                                                                   |
|                                                      |                                                                                   |
|                                                      |                                                                                   |
|                                                      |                                                                                   |
|                                                      |                                                                                   |
|                                                      |                                                                                   |
|                                                      |                                                                                   |
| Kawat Tarihi: 02/01/2017 12:45:20 Kawdodon:          |                                                                                   |

Önceki Değerleri Kopyala

样 İptal

🔓 <u>C</u>ikiş

«Yaş» butonuna basılarak, sağ tarafta açılan yaş formu manuel doldurulabilir. Hastanın yaşı sağ kolonda gösterilir.

«Yaş» alanına «Otomatik Veri Güncelle» butonu ile veri aktarılması sağlanır.

| 🙀 Hasta Skala Kayıt -                                                     | _                                                                                                    |                                                                                                    |
|---------------------------------------------------------------------------|----------------------------------------------------------------------------------------------------|----------------------------------------------------------------------------------------------------|
| <ul> <li>Q2/01/2017 </li> </ul>                                           | Bugüne Yeni Kayıt Başka Tarihe Yeni Kayıt                                                                     | Tarih Değiştir                                                                                                    |
| ERİŞKİN NÜTRİSYON TAKİP FORMU         Otomatik Veri Güncelle              | SEÇENEKLER                                                                                                    |                                                                                                    |
| BAŞLANGIÇ TARAMASI       0         SON TARAMA       5         YAŞ       - | Hasta >= 70 yaş ise toplam skora 1 puan ekler           1         Hasta >= 70           Hasta < 70         40 | Hastanın toplam puanı sayfanın altında<br>gösterilir.<br>«Çıkış» butonuna basılarak form verileri<br>kaydedilir<br>ve form ekranından çıkılır.<br>«İptal» butonuna basılarak girilen verilerin<br>Kaydedilmesi engellenir ve form ekranından<br>çıkılır. |
| Kayıt Tarihi: 02/01/2017 12:45:39 Kaydeden:                               |                                                                                                    |                                                                                                    |
| Toplam Puan: 5                                                            |                                                                                                    |                                                                                                    |
|                                                                           | Önceki Değerleri Kopyala 🛛 💥 İptal                                                                            | 🔓 Cıkıs                                                                                                    |

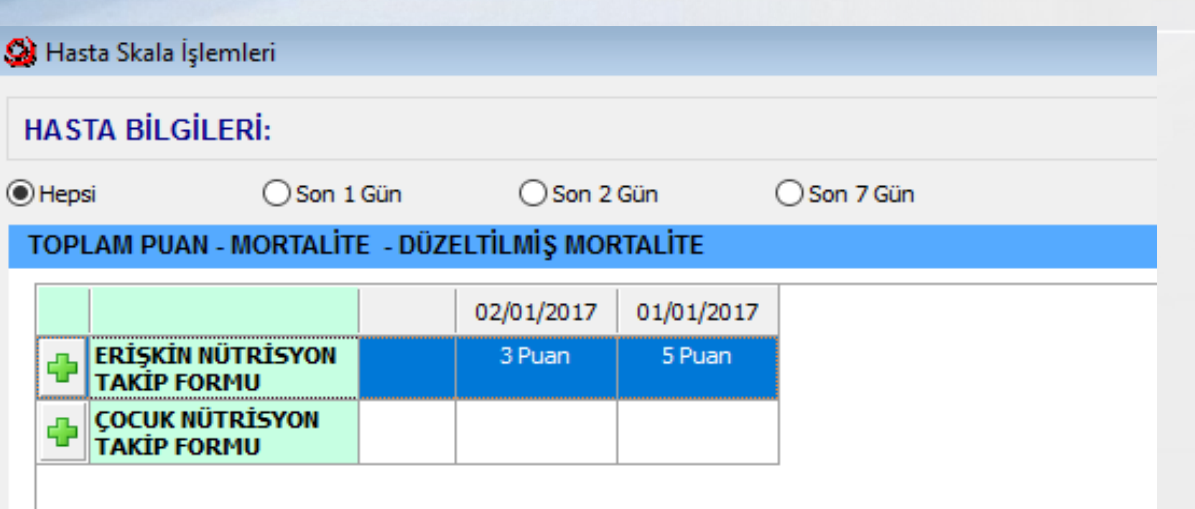

Hastanın kayıtlı nütrisyon form bilgileri tarih ve toplam puan bilgileri ile listelenir, detaylı form bilgileri ise sayfanın altında gösterilir.

#### DETAYLI LİSTE

| ERİŞKİN NÜTRİSYON TAKİP FORMU | 02/01/2017                                                          |   | 01/01/2017                                                                    |   |  |
|-------------------------------|---------------------------------------------------------------------|---|-------------------------------------------------------------------------------|---|--|
| PAGLANCIC TADAMAGI            | Son 1 haftada besin<br>alımında azalma var                          | 0 | Son 1 haftada besin<br>alımında azalma var                                    | 0 |  |
| DAŞLANGIÇ TAKAMASI            | Son 3 ayda kilo kaybı<br>var                                        | 0 | Son 3 ayda kilo kaybı<br>var                                                  | 0 |  |
|                               | 1 ayda %5 zayıflama<br>veya son 1 haftada<br>besin alımı %0- 25 ise | 3 | 1 ayda %5 zayıflama<br>veya son 1 haftada<br>besin alımı %0- 25 ise           | 3 |  |
| SON TARAMA                    |                                                                     |   | Majör abdominal<br>cerrahi, şiddetli<br>pnomoni, hematolojik<br>malignite vb. | 2 |  |
| YAŞ                           | Hasta < 70                                                          | 0 | Hasta < 70                                                                    | 0 |  |
| TOPLAM                        | 3 Puan                                                              |   | 5 Puan                                                                        |   |  |

Çocuk Nütrisyon Takip Formu; «Yaşa Göre Ağırlık(%)», «Yaşa Göre Boy(%)», «Boya Göre Ağırlık (%)» ve »Değerlendirme» aşamalarından oluşmaktadır.

«Otomatik Veri Güncelle» fonksiyonu ile yaşa göre ağırlık, yaşa göre boy ve boya göre ağırlık otomatik hesaplanır veya manuel de doldurulabilir. Değerlendirme kısmı manuel doldurulur.

| 🙊 Hasta Skala Kayıt                                                                    | - 🗆 X                                                                                                    |                                                                                                    |
|----------------------------------------------------------------------------------------|----------------------------------------------------------------------------------------------------|----------------------------------------------------------------------------------------------------|
| COCUK NÜTRİSYON TAKİP FORMU     Otomatik Veri Güncelle                                 | Bugüne Yeni Kayıt         Başka Tarihe Yeni Kayıt         Tarih Değiştir           SEÇENEKLER         Image: Second Second | Yeni kayıt ekleme için; «Bugüne Yeni                                                                                                    |
| ÇOCUK NÜTRİSYON TAKİP FORMU       Otomatik Veri Güncelle         Yaşa Göre Ağırlık (%) | SEÇENEKLER                                                                                                    | Kayıt» butonuna tıklanır. Başka tarihe<br>kayıt için; «Başka Tarihe Yeni Kayıt»<br>butonuna tıklanır.<br>Önceki kayıtları görmek için; «Tarih»<br>listesinden tarih seçilebilir veya<br>simgeleri ile tarihler arasında geçiş<br>yapılabilir. Seçili tarih; «Tarih Değiştir»<br>butonu ile değiştirilebilir. |
|                                                                                        |                                                                                                    |                                                                                                    |

Toplam Puan:

🔓 <u>Q</u>ikiş

| 🏨 Hasta Skala Kayıt -                                      |        |      |                  |          | —               |         | ×        |
|------------------------------------------------------------|--------|------|------------------|----------|-----------------|---------|----------|
| ☐ 12/01/2017 ∨ ►                                           |        | Вц   | ıgüne Yeni Kayıt | Başka Ta | rihe Yeni Kayıt | Tarih D | Değiştir |
| ÇOCUK NÜTRİSYON TAKİP FORMU         Otomatik Veri Güncelle | SEÇENE | KLER |                  |          |                 |         |          |
| Yaşa Göre Ağırlık (%)                                      |        |      | > 90             | 1        | 107,8           |         |          |
| Yaşa Göre Boy (%)                                          |        | 1    | 75 - 90          |          |                 |         |          |
| Boya Göre Ağırlık (%)                                      |        | 2    | 60 - 74          |          |                 |         |          |
| DEĞERLENDİRME                                              |        | 3    | < 60             |          |                 |         |          |
|                                                            |        |      |                  |          |                 |         |          |

«SEÇENEKLER» alanındaki sağ kolonda yazan veriler, hastanın sistem tarafından hesaplanmış değerlerini gösterir.

| 🌺 Hasta Skala Kayıt -                                      |        |       |                  | -                     |             | ×        |
|------------------------------------------------------------|--------|-------|------------------|-----------------------|-------------|----------|
| ✓ 12/01/2017 ∨                                             |        | В     | ugüne Yeni Kayıt | Başka Tarihe Yeni Kay | /It Tarih D | Değiştir |
| ÇOCUK NÜTRİSYON TAKİP FORMU         Otomatik Veri Güncelle | SEÇENI | EKLER |                  |                       |             |          |
| Yasa Göre Ağırlık (%)                                      |        |       | >95              |                       |             |          |
| Yaşa Göre Boy (%)                                          |        | 1     | 90 - 95          |                       |             |          |
| Boya Göre Ağırlık (%)                                      |        | 2     | 85 - 89          |                       |             |          |
| DEĞERLENDİRME                                              |        | 3     | < 85             | 31                    |             |          |
|                                                            |        |       |                  |                       |             |          |

| 🍇 Hasta Skala Kayıt ·                                      |        |       | - 🗆 X                                                   |
|------------------------------------------------------------|--------|-------|---------------------------------------------------------|
| ✓ 12/01/2017 ∨                                             |        | Bu    | ıgüne Yeni Kayıt Başka Tarihe Yeni Kayıt Tarih Değiştir |
| ÇOCUK NÜTRİSYON TAKİP FORMU         Otomatik Veri Güncelle | SEÇENE | EKLER |                                                         |
| Yaşa Göre Ağırlık (%)                                      |        |       | >90                                                     |
| Yaşa Göre Boy (%)                                          |        | 1     | 81 - 90                                                 |
| Boya Göre Ağırlık (%)                                      |        | 2     | 70 - 80                                                 |
| DEGERLENDIRME                                              |        | 3     | < 70                                                    |
|                                                            |        |       |                                                         |

Yaşa Göre Ağırlık, Yaşa Göre Boy ve Boya Göre ağırlık verileri hastanın bilgilerine göre otomatik hesaplanır. «Otomatik Veri Güncelle» butonu ile hesaplanan verilere uyan seçenekler formdan otomatik seçilir. Form manuel de doldurulabilir.

| 🙊 Hasta Skala Kayıt -                                      |                       |                   | -                         |               |          |  |
|------------------------------------------------------------|-----------------------|-------------------|---------------------------|---------------|----------|--|
| [12/01/2017 ∨ ▶                                            |                       | Bugüne Yeni Kayıt | Başka Tarihe Yeni Kayıt   | Tarih Değişti | r<br>"De |  |
| ÇOCUK NÜTRİSYON TAKİP FORMU         Otomatik Veri Güncelle | SEÇENEKLE             | R                 |                           |               | «De      |  |
| Yaşa Göre Ağırlık (%)                                      |                       | Yaşa Gör          | e Ağırlık (%)             |               | pua      |  |
| Yaşa Göre Boy (%)                                          |                       | Boy Orani Norr    | nal                       |               |          |  |
| Bova Göre Ağırlık (%)                                      |                       | Kilo Kaybı Var    |                           |               |          |  |
| DEĞERLENDİRME                                              |                       | Akut Beslenme     | Yetersizliği Var          |               |          |  |
|                                                            | Yaşa Göre Boy (%)     |                   |                           |               |          |  |
|                                                            |                       | Ağırlık Oranı No  | ormal                     |               |          |  |
|                                                            |                       | Boy Kaybı Var     |                           |               |          |  |
|                                                            |                       | Kronik Beslenm    | e Yetersizliği Var        |               |          |  |
|                                                            | Boya Göre Ağırlık (%) |                   |                           |               |          |  |
|                                                            |                       |                   |                           |               |          |  |
|                                                            |                       | Kilo Kaybı Var    |                           |               |          |  |
|                                                            |                       | Kronik Zeminde    | Akut Beslenme Yetersizlig | ģi            |          |  |
|                                                            |                       |                   |                           |               |          |  |
|                                                            |                       |                   |                           |               |          |  |

«Değerlendirme» alanı manuel doldurulur, puanlaması bulunmamaktadır.

| 🎒 Hasta Skala Kayıt ·               |               |                |                       |                             |                             |                                                                                                    |  |  |  |  |
|-------------------------------------|---------------|----------------|-----------------------|-----------------------------|-----------------------------|----------------------------------------------------------------------------------------------------|--|--|--|--|
| ✓ 12/01/2017 ∨                      |               |                | Bugüne Yeni Kayıt     | Başka Tarihe Yeni Kayıt     | Tarih Değiştir              |                                                                                                    |  |  |  |  |
| ÇOCUK NÜTRİSYON TAKİP FORMU Otomati | Veri Güncelle | SEÇENEKLE      | R                     |                             |                             | Hastanın toplam puanı sayfanın altında                                                                    |  |  |  |  |
| Yaşa Göre Ağırlık (%)               | 1             |                | Yaşa Gö               | re Ağırlık (%)              |                             | gösterilir.                                                                                               |  |  |  |  |
| Yaşa Göre Boy (%)                   | 2             |                | Boy Orani Nor         | mal                         |                             |                                                                                                    |  |  |  |  |
| Boya Göre Ağırlık (%)               | 3             |                | Kilo Kaybı Var        |                             |                             |                                                                                                    |  |  |  |  |
| DEĞERLENDİRME                       | 0             |                | Akut Beslenme         | e Yetersizliği Var          |                             |                                                                                                    |  |  |  |  |
|                                     |               |                | Yaşa G                | öre Boy (%)                 |                             |                                                                                                    |  |  |  |  |
|                                     |               |                | Ağırlık Oranı N       | lormal                      |                             |                                                                                                    |  |  |  |  |
|                                     |               |                | Boy Kaybı Var         |                             |                             |                                                                                                    |  |  |  |  |
|                                     |               |                | Kronik Beslenr        | ne Yetersizliği Var         |                             | «Cukua» butanung bagularak form varilari                                                                  |  |  |  |  |
|                                     |               |                | Boya Göre Ağırlık (%) |                             |                             | «Çıkış» bulununa basılarak ionni verilen<br>koydadilir                                                    |  |  |  |  |
|                                     | Boy Kaybı Var |                |                       |                             |                             |                                                                                                    |  |  |  |  |
|                                     |               | Kilo Kaybı Var |                       |                             | ve form ekranından çıkılır. |                                                                                                    |  |  |  |  |
|                                     |               |                | Kronik Zemind         | e Akut Beslenme Yetersizliğ | ģi                          |                                                                                                    |  |  |  |  |
|                                     |               |                |                       |                             |                             | «İptal» butonuna basılarak girilen verilerin<br>Kaydedilmesi engellenir ve form<br>ekranından<br>çıkılır. |  |  |  |  |

Kayıt Tarihi: 12/01/2017 09:17:11 Kaydeden:

Toplam Puan: 6

👍 <u>C</u>ıkış

样 İptal

### NÜTRİSYON TAKİP LİSTESİ

Ekrana; Medikal Takip > Diyet > Nütrisyon Takip Listesi'nden ulaşılır.

Erişkin hastalar için; nütrisyon skala puanı >=3; çocuk hastalar için Skala sonucu >=1 ise hasta bilgileri ekranda listelenir.

| 🖉 Nütrisyon Takip Listesi |                                                                                                    |            |                |            |                              |                 |                       |                   |     |  |
|---------------------------|----------------------------------------------------------------------------------------------------|------------|----------------|------------|------------------------------|-----------------|-----------------------|-------------------|-----|--|
| Hepsi                     | ) Erişkin                                                                                                 | OPediatrik | Tarih Aralığı: | 03/12/2016 | 12/01/2017                   |                 |                       | 🐁 Sorg            | ula |  |
| Hasta No                  | Hasta Adı                                                                                                 |            | Hasta Yaşı     | Cinsiyet   | Hasta Tanıları               | Nütrisyon Skoru | Değerlendirme Yapıldı | Beslenme Yolu     | Bes |  |
|                           |                                                                                                    |            | 23 yıl         | Kadın      | K02.0-Mine çürüğü, A16.2-    | 0               |                       | Enteral Nütrisyon | Naz |  |
|                           |                                                                                                    |            | 23 yıl         | Kadın      | K02.0-Mine çürüğü, A16.2-    | 3               | $\checkmark$          | Enteral Nütrisyon | Naz |  |
|                           |                                                                                                    |            | 38 yıl         | Kadın      | A 16.2-Akciğer tüberkülozu,  | 9               | $\checkmark$          | Enteral Nütrisyon | PEG |  |
|                           |                                                                                                    |            | 34 yıl         | Erkek      | G44.8-Baş ağrısı sendromlar  | 2               |                       |                   |     |  |
|                           |                                                                                                    |            | 1 yil 9 ay     | Kadın      | W58-Timsah tarafından ısırıl | 3               |                       |                   |     |  |
|                           |                                                                                                    |            | 3 yil 11 ay    | Kadın      | C67.9-Mesane malign neopl    | 2               |                       |                   |     |  |
| [                         |                                                                                                    |            | 40 yıl         | Kadın      | K59.0-Kabızlık               | 3               |                       |                   |     |  |
|                           |                                                                                                    |            | 5 yıl 2 ay     | Erkek      | A01.0-Tifo, A16.1-Akciğer t  | 6               |                       |                   |     |  |
|                           |                                                                                                    |            |                |            |                              |                 |                       |                   |     |  |
| <                         | < >>                                                                                                    |            |                |            |                              |                 |                       |                   |     |  |
| Nütrisyon D               | Nütrisyon Değerlendirme Bilgileri 🛛 Nütrisyon Formu 💥 Değerlendirme İptal 😓 Bastır 🚱 Rapor Tanımı 🚺 Qıkış |            |                |            |                              |                 |                       |                   |     |  |

Ekranda «Hepsi», «Erişkin» ve «Pediatrik» butonları ile filtreleme yapılır.

Tarih kriteri; değerlendirme bilgisi olan hastaları listeler. Değerlendirme girilmemiş hastalar tarih kriterinden bağımsız olarak listede görüntülenir.

«Nütrisyon Değerlendirme Bilgileri» butonu ile seçili hasta için nütrisyon değerlendirme bilgileri girilir.

«Nütrsiyon Formu» butonu ile seçili hastanın skala bilgisi görüntülenir.

Skala iptali için; değerlendirme yapılmış hastalarda öncelikle değerlendirmenin iptal edilmesi gereklidir. Değerlendirme iptali için «Değerlendirme İptal» butonuna basılır. Nütrisyon değerlendirme bilgileri ekranında «Beslenme Yolu» ve ilgili beslenme yolu detayı seçilerek alanlar doldurulur ve «Kaydet» butonuna basılır.

| 😥 Nütrisyon D    |                       | <           |       |        |
|------------------|-----------------------|-------------|-------|--------|
| Beslenme Yolu:   | Enteral Nütrisyon 🗸 🗸 | Nazogastrik |       | $\sim$ |
| Kalori İhtiyacı: | 1300                  |             |       |        |
| Ürün Adı:        | Ekmek                 |             |       |        |
| Günlük Doz:      | 2 dilim               |             |       |        |
| Diyetisyen Notu: | Diyetisyen Notu       |             |       |        |
|                  |                       |             |       |        |
|                  |                       |             |       |        |
|                  |                       |             |       |        |
|                  |                       |             |       |        |
|                  |                       |             |       |        |
|                  |                       |             |       |        |
|                  |                       |             |       |        |
|                  |                       |             |       |        |
|                  |                       |             | -     |        |
| 🔒 Kaydet         |                       |             | 🚺 🚺 🔤 | F      |

# MALZEME / İLAÇ İSTEK KARŞILAMA

Hastaların nütrisyon değerlendirme kaydı olduğu bilgisi Malzeme/İlaç İstek ekranında görüntülenir.

Girilmiş nütrisyon değerlendirme bilgilerine Malzeme/İlaç İstek Karşılama ekranından da ulaşılır . Bu ekrandan ulaşılan değerlendirme formunda değişiklik yapılamaz.

| ا 😧                                         | Malzeme / İlaç İstek Karşılama | 3                    |                                                 |                                       |                                       |                          |                                                 | • •                                 |
|---------------------------------------------|--------------------------------|----------------------|-------------------------------------------------|---------------------------------------|---------------------------------------|--------------------------|-------------------------------------------------|-------------------------------------|
| Ż                                           | stek Karşılama 🛛 Görüntüleme   | 🗌 Toplu Karşılama    | 3                                               |                                       |                                       | 1                        | Yeni Işlem No                                   | -                                   |
| Depo                                        | : Çukurambar Eczane Deposu     | ~ 2                  | İstek Günü  Otomatik Tazele                     | Hasta (Bölüm / Bi<br>Hasta (Yatak Gru | irim 🔿 Bölüm/Birim<br>bu) 🔿 Depo/Stok | Sadece Karı<br>Malzeme I | şım 🗌 Miktar<br>Sadece Kontr<br>Dağıtım Sistemi | otomatik<br>vizit (KV)<br>İstekleri |
| İstek                                       | :                              | ~ 0                  | 08/02/2017 5 1                                  |                                       |                                       | `                        | ✓ Oto. İstek                                    | <u>S</u> orgula                     |
|                                             | D. Nütrisyon Değerlendirme     | OR: Order Girişi     | L.H. Lüzumu Halinde                             | KV : Kontrvizit                       | KR : Karışım                          | İsteyen                  |                                                 |                                     |
| •                                           | ► Hasta İstek Kural Değiştir   |                      |                                                 |                                       |                                       | [                        |                                                 |                                     |
|                                             |                                | Hasta N<br>Hasta İl  | Hasta Medikal Raporları<br>Hasta İlaç Raporları |                                       |                                       | L                        |                                                 |                                     |
| Malzeme Dağıtım Sistemi İstek Görüntüleme   |                                |                      |                                                 |                                       | 11 kayıt                              |                          | ~                                               |                                     |
| < Karşı                                     | Stok:                          | İlaç Bilg<br>Özet Ha | ileri<br>ısta Bilgileri                         |                                       | Tekrar Ku                             | illanım                  | Sip. İste                                       | ><br>ği                             |
| M. Kodu Malzeme Adi Hasta Malzeme Karşılama |                                |                      |                                                 |                                       |                                       |                          |                                                 |                                     |
| _                                           |                                | Nütrisy              | on Değerlendirme Bilg                           | jileri                                | 15<br>O Kar                           | sılanmavacak             | C O Servise                                     | Yönlendir                           |